# imall

Chipsmall Limited consists of a professional team with an average of over 10 year of expertise in the distribution of electronic components. Based in Hongkong, we have already established firm and mutual-benefit business relationships with customers from, Europe, America and south Asia, supplying obsolete and hard-to-find components to meet their specific needs.

With the principle of "Quality Parts, Customers Priority, Honest Operation, and Considerate Service", our business mainly focus on the distribution of electronic components. Line cards we deal with include Microchip, ALPS, ROHM, Xilinx, Pulse, ON, Everlight and Freescale. Main products comprise IC, Modules, Potentiometer, IC Socket, Relay, Connector. Our parts cover such applications as commercial, industrial, and automotives areas.

We are looking forward to setting up business relationship with you and hope to provide you with the best service and solution. Let us make a better world for our industry!

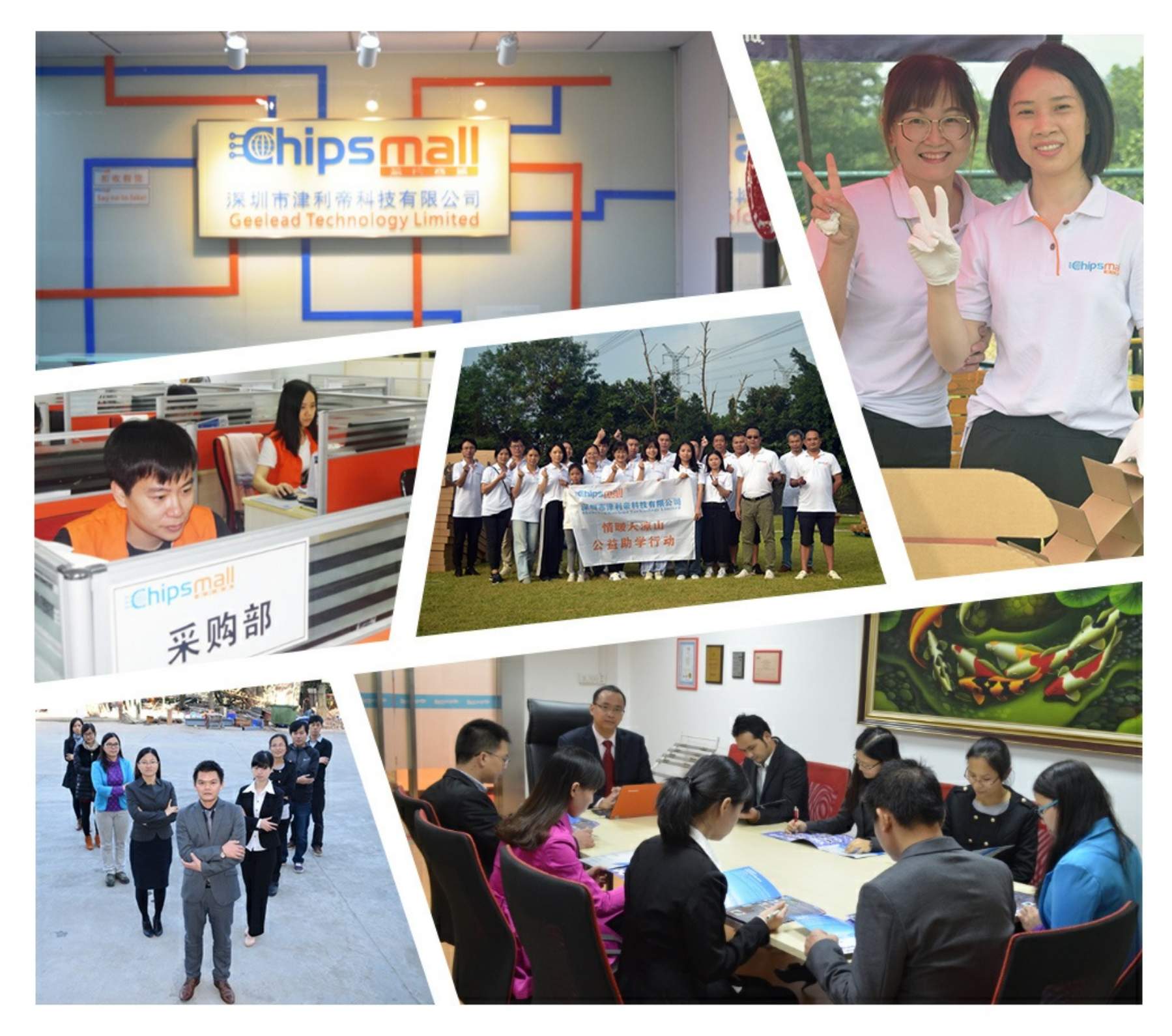

# Contact us

Tel: +86-755-8981 8866 Fax: +86-755-8427 6832 Email & Skype: info@chipsmall.com Web: www.chipsmall.com Address: A1208, Overseas Decoration Building, #122 Zhenhua RD., Futian, Shenzhen, China

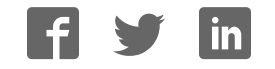

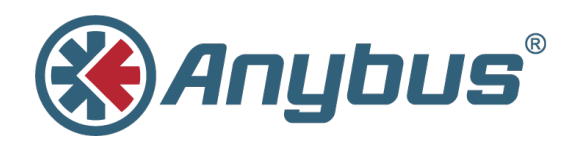

# Linking Device EtherNet/IP<sup>™</sup> to PROFIBUS<sup>®</sup> DP

## **USER MANUAL**

SCM-1202-026 1.0 ENGLISH

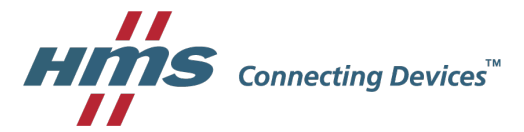

# **Important User Information**

## Liability

Every care has been taken in the preparation of this document. Please inform HMS Industrial Networks AB of any inaccuracies or omissions. The data and illustrations found in this document are not binding. We, HMS Industrial Networks AB, reserve the right to modify our products in line with our policy of continuous product development. The information in this document is subject to change without notice and should not be considered as a commitment by HMS Industrial Networks AB. HMS Industrial Networks AB assumes no responsibility for any errors that may appear in this document.

There are many applications of this product. Those responsible for the use of this device must ensure that all the necessary steps have been taken to verify that the applications meet all performance and safety requirements including any applicable laws, regulations, codes, and standards.

HMS Industrial Networks AB will under no circumstances assume liability or responsibility for any problems that may arise as a result from the use of undocumented features, timing, or functional side effects found outside the documented scope of this product. The effects caused by any direct or indirect use of such aspects of the product are undefined, and may include e.g. compatibility issues and stability issues.

The examples and illustrations in this document are included solely for illustrative purposes. Because of the many variables and requirements associated with any particular implementation, HMS Industrial Networks AB cannot assume responsibility for actual use based on these examples and illustrations.

## **Intellectual Property Rights**

HMS Industrial Networks AB has intellectual property rights relating to technology embodied in the product described in this document. These intellectual property rights may include patents and pending patent applications in the USA and other countries.

# **Table of Contents**

| 1 | Abo  | out This Document                       |
|---|------|-----------------------------------------|
|   | 1.1  | About This Document                     |
|   | 1.2  | Related Documents                       |
|   | 1.3  | Document history                        |
|   | 1.4  | Trademark Information                   |
|   | 1.5  | Conventions4                            |
| 2 | Ethe | erNet/IP to PROFIBUS DP Linking Device5 |
|   | 2.1  | Introduction5                           |
|   | 2.2  | Features5                               |
|   | 2.3  | Unique Integration into Studio 50006    |
|   | 2.4  | Data Mapping6                           |
|   | 2.5  | Configuring the EtherNet/IP Network7    |
|   | 2.6  | Control Word7                           |
|   | 2.7  | Status Word7                            |
|   | 2.8  | PROFIBUS Slave Live List7               |
| 3 | Abo  | out the Linking Device                  |
|   | 3.1  | External View                           |
|   | 3.2  | Mounting the Linking Device9            |
|   | 3.3  | Status LEDs 11                          |
|   | 3.4  | EtherNet/IP Connectors11                |
|   | 3.5  | PROFIBUS Connector12                    |
|   | 3.6  | USB Connector12                         |
|   | 3.7  | Power Connector                         |
| 4 | The  | Linking Device Web Interface            |
|   | 4.1  | Overview13                              |
|   | 4.2  | Firmware Update13                       |
|   | 4.3  | Diagnostics                             |
| 5 | Stud | dio 5000 Implementation Example14       |
|   | 5.1  | Step by Step Guide                      |
| 6 | Tag  | Editor                                  |
|   | 6.1  | Tag Editor Overview                     |
|   | 6.2  | Tag Editor Basics                       |
|   | 6.3  | Tag Rule Definitions                    |

| 7 | CIP  | Objects                            | 24 |
|---|------|------------------------------------|----|
|   | 7.1  | General Information                | 24 |
|   | 7.2  | Translation of Status Codes        | 24 |
|   | 7.3  | Identity Object (01h)              | 26 |
|   | 7.4  | Message Router (02h)               | 28 |
|   | 7.5  | Assembly Object (04h)              | 29 |
|   | 7.6  | Connection Manager (06h)           | 31 |
|   | 7.7  | DLR Object (47h)                   | 34 |
|   | 7.8  | QoS Object (48h)                   | 35 |
|   | 7.9  | TCP/IP Interface Object (F5h)      | 36 |
|   | 7.10 | Ethernet Link Object (F6h)         |    |
|   | 7.11 | PROFIBUS Master Object (301h)      | 43 |
|   | 7.12 | PROFIBUS Slave Object (302h).      | 43 |
|   | 7.13 | EN2PBR Object (303h)               | 50 |
| Α | Tech | nnical Specification               | 53 |
|   | A.1  | Functional Earth (FE) Requirements | 53 |
|   | A.2  | Power Supply                       | 53 |
|   | A.3  | Environmental Specification        | 53 |
|   | A.4  | EMC (CE) Compliance                | 53 |
| в | Сор  | yright Notices                     | 54 |

# 1 About This Document

#### 1.1 About This Document

This manual describes how to install and configure EtherNet/IP to PROFIBUS DP Linking Device.

For additional related documentation and file downloads, please visit the support website at <u>www.anybus.com/support</u>.

## 1.2 Related Documents

| Document                                             | Author | Document ID  |
|------------------------------------------------------|--------|--------------|
| EtherNet/IP to Modbus-TCP Linking Device User Manual | HMS    | SCM-1202-008 |
| Copyright Notices for the HMS-EN2PB-R                | HMS    |              |

#### **1.3 Document history**

| Version | Date       | Description   |
|---------|------------|---------------|
| 1.0     | 2017-04-21 | First version |

## 1.4 Trademark Information

Anybus® is a registered trademark of HMS Industrial Networks AB.

All other trademarks are the property of their respective holders.

#### 1.5 Conventions

Ordered lists are used for instructions that must be carried out in sequence:

- 1. First do this
- 2. Then do this

Unordered (bulleted) lists are used for:

- Itemized information
- Instructions that can be carried out in any order

...and for action-result type instructions:

- ► This action...
  - leads to this result

**Bold typeface** indicates interactive parts such as connectors and switches on the hardware, or menus and buttons in a graphical user interface.

Monospaced text is used to indicate program code and other kinds of data input/output such as configuration scripts.

This is a cross-reference within this document: Conventions, p. 4

This is an external link (URL): www.hms-networks.com

 ${ig(i)}$  This is additional information which may facilitate installation and/or operation.

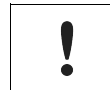

This instruction must be followed to avoid a risk of reduced functionality and/or damage to the equipment, or to avoid a network security risk.

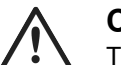

#### Caution

This instruction must be followed to avoid a risk of personal injury.

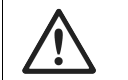

#### WARNING

This instruction must be followed to avoid a risk of death or serious injury.

## 2 EtherNet/IP to PROFIBUS DP Linking Device

#### 2.1 Introduction

The EtherNet/IP to PROFIBUS DP Linking Device is used to provide a seamless connection between a PROFIBUS network and an EtherNet/IP network. The linking device enables the master of the EtherNet/IP network to control the PROFIBUS network, and data can be transmitted transparently between the two networks.

#### 2.2 Features

#### 2.2.1 The EtherNet/IP to PROFIBUS DP Linking Device

Up to 7000 bytes IO data

3500 bytes in each direction over multiple IO connections on EtherNet/IP.

Routing of acyclic data

Predefined CIP objects available for specific PROFIBUS DPV1 Class 1 and Class 2 read and write requests. These are accessed either by the PLC through CIP Message Instructions from Studio 5000 Logix Designer or from within the Custom Add-On Profile network configuration software by the system integrator

- Control/Status information added to the I/O data for diagnostic purposes
- Live List of the active status of the connected slaves
- Configuration through Customer Add-On Profile for Studio 5000 Logix Designer for Device and Network configuration of the PROFIBUS network and data structures for Studio 5000

#### 2.2.2 EtherNet/IP Adapter Class Product Specifics

- Beacon Based DLR (Device Level Ring) and linear network topology supported
- 10/100 Mbit, full/half duplex operation
- Dual port cut-through switch
- ODVA Conformance tested

#### 2.2.3 PROFIBUS DP Master Specifics

- Complete PROFIBUS DP Master functionality according to IEC 61158
- Controls up to 125 slaves
- Acyclic Communication (DP-V1, Class 1 & 2)
- Supports all common baudrates up to 12Mbps
- Galvanically isolated PROFIBUS interface

#### 2.2.4 Custom Add-On Profile for Studio 5000

- Contains a unique tag editor for uplink PLC data structuring
- Contains the PROFIBUS DP Master configuration tool
- Contains IP Config utility
- Backup of configuration data into Studio 5000 project and stored in the Controller memory
- Dynamically generates data structures based on the configuration

- Automatic generation of named and structured Studio 5000 Controller Tags. Possible to manually edit generated tag names if desired
- Possible to Group tags by Slave which creates substructures per slave in Studio 5000
- · Possible to exclude defined tags to minimize the amount of tags in PLC
- · Possible to pack selected tags into arrays of tags to minimize the amount of tags in PLC
- All network and device level configuration is done within Studio 5000
- No need for any separately installed software or additional licenses

#### 2.2.5 Other

- USB for firmware download
- ODVA, CE, UL, ATEX and Haz.Loc. certifications available

#### 2.3 Unique Integration into Studio 5000

The EtherNet/IP to PROFIBUS DP Linking Device features a custom add-on profile (AOP) for easy integration with Studio 5000. Within this add-on profile (AOP), the HMS configuration tool can be launched. When the configuration is ready, it can automatically be translated to structured Studio 5000 controller tags.

All network and device level configuration is done within Studio 5000.

The add-on profile is supported by RSLogix 5000, v20 and later.

## 2.4 Data Mapping

Į

PROFIBUS slots are assembled in multiple Class 1 Exclusive Owner (IO) Connections, on the EtherNet/IP side. There are a maximum of 10 available connections (with an associated input and output connection parameter per each) available. Each connection can manage up to a maximum of 500 bytes input data and 496 bytes output data. In total, all 10 connections can manage 3500 bytes input data and 3500 bytes output data.

| Class 1 Exclusive<br>Owner Connection | Connection<br>Parameter | Assembly<br>Instance | Data Size |
|---------------------------------------|-------------------------|----------------------|-----------|
| Connection 1                          | Input Data              | 100                  | ≤500      |
| Connection                            | Output Data             | 150                  | ≤496      |
| Connection 2                          | Input Data              | 101                  | ≤500      |
| Connection 2                          | Output Data             | 151                  | ≤496      |
| Connection 2                          | Input Data              | 102                  | ≤500      |
| Connection 3                          | Output Data             | 152                  | ≤496      |
| Connection 4                          | Input Data              | 103                  | ≤500      |
| Connection 4                          | Output Data             | 153                  | ≤496      |
| Connection F                          | Input Data              | 104                  | ≤500      |
| Connection 5                          | Output Data             | 154                  | ≤496      |
|                                       | Input Data              |                      | ≤500      |
|                                       | Output Data             |                      | ≤496      |
|                                       | Input Data              | 109                  | ≤500      |
| Connection 10                         | Output Data             | 159                  | ≤496      |

Connections will be made as needed. If a PROFIBUS slot does not fit into the remaining parts of a connection, it will be moved to the next connection. Every slot will always be checked against already existing connections. If it fits in the unused space of an earlier connection, it will be put there.

## 2.5 Configuring the EtherNet/IP Network

The Linking Device is an EtherNet/IP adapter (slave) on the EtherNet/IP network. The general settings for the adapter interface are configured using the configuration pages. All data transfers must be configured in Studio 5000. Please note that the size of the I/O data that can be read from and written to the module is defined when configuring the linking device using the configuration pages.

#### 2.6 Control Word

16 bit control word sent to the linking device from the PLC or EtherNet/IP scanner.

| Bit(s) | Name     | Description                                                                                  |
|--------|----------|----------------------------------------------------------------------------------------------|
| 0-1    | Run mode | 0 - PROFIBUS is set to IDLE<br>1 - PROFIBUS is set to OPERATE<br>2 - PROFIBUS is set to STOP |
| 2-15   | -        | Bits are unused                                                                              |

## 2.7 Status Word

16 bit status word sent from the linking device to the EtherNet/IP scanner or PLC.

| Bit(s) | Name      | Description                                                                                                    |
|--------|-----------|----------------------------------------------------------------------------------------------------|
| 0-1    | Run mode  | 0 - PROFIBUS in IDLE (or not initialized)<br>1 - PROFIBUS is set in OPERATE<br>2 - PROFIBUS is set in STOP       |
| 2      | CFG error | <ul><li>0 - Configuration is valid and in use.</li><li>1 - Configuration is either missing or invalid.</li></ul> |
| 3-15   | -         | -                                                                                                    |

## 2.8 PROFIBUS Slave Live List

The PROFIBUS slave live list consists of a 16 byte bit-field, where each bit corresponds to one slave on the PROFIBUS network. Each bit is linked to one specific PROFIBUS node address, according to the table below.

| Byte | Bit 7        | Bit 6        | Bit 5        | Bit 4        | Bit 3        | Bit 2        | Bit 1        | Bit 0        |
|------|--------------|--------------|--------------|--------------|--------------|--------------|--------------|--------------|
| 0    | Slave 7      | Slave 6      | Slave 5      | Slave 4      | Slave 3      | Slave 2      | Slave 1      | Slave 0      |
| 1    | Slave 15     | Slave 14     | Slave 13     | Slave 12     | Slave 11     | Slave 10     | Slave 9      | Slave 8      |
| 2-14 |              |              |              |              |              |              |              |              |
| 15   | Slave<br>127 | Slave<br>126 | Slave<br>125 | Slave<br>124 | Slave<br>123 | Slave<br>122 | Slave<br>121 | Slave<br>120 |

## 3 About the Linking Device

### 3.1 External View

#### A: Power Connector

This connector is used to apply power to the linking device. It is also possible to connect protective earth (PE) to the power connector.

#### B: SD Card Slot

Currently not in use.

#### C: USB Port

This port adds the possibility to connect a PC to the linking device to perform firmware upgrades.

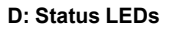

#### E: DIN Rail Connector

The DIN-rail mechanism fastens the linking device to a DIN-rail and connects the module to protective earth (PE).

F: EtherNet/IP Connectors

**G: PROFIBUS Connector** 

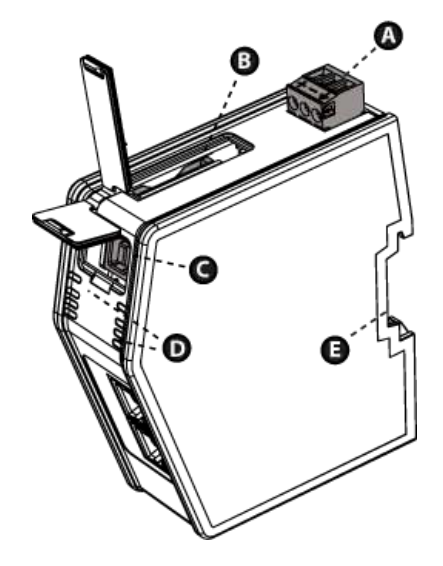

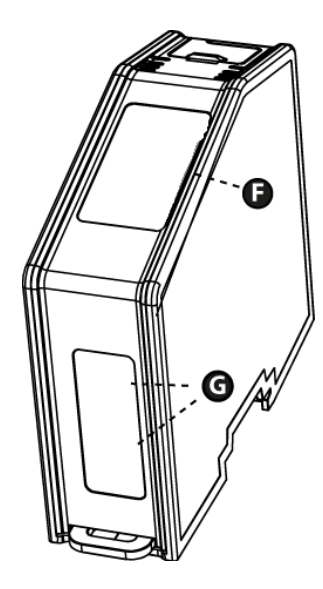

## 3.2 Mounting the Linking Device

The EtherNet/IP to PROFIBUS DP Linking Device can be physically installed either by mounting it onto a DIN-rail or, if installed in areas exposed to vibration, by mounting it on a wall for more stability.

#### 3.2.1 DIN-rail Mounting

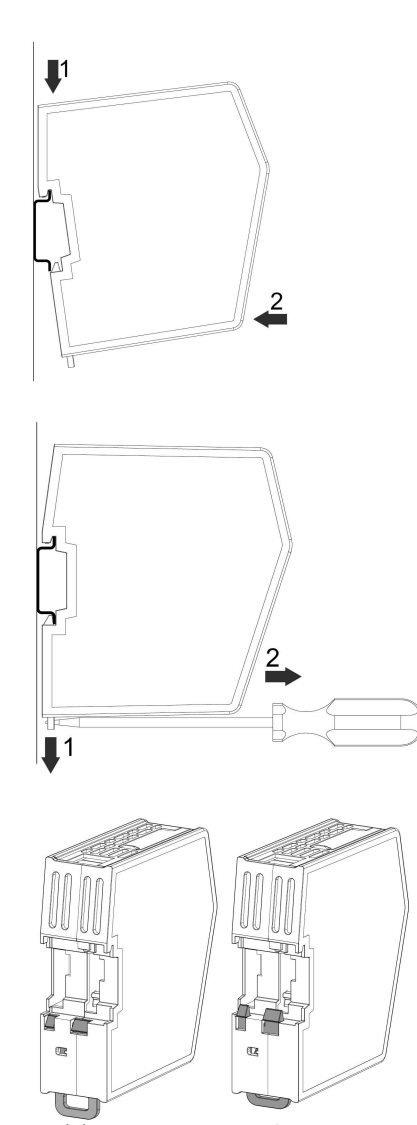

Make sure the DIN-rail fastening mechanism on the back of the module is in a fixed and closed position, i. e. pushed all the way up.

To mount the module, first hook it on to the DIN-rail (1), then push it against the DIN-rail to make it snap on (2).

To unmount the module, a screwdriver is needed. Use the screwdriver to push the DIN-rail fastening mechanism on the back of the module down until it locks in a fixed and open position (1). Then unhook the module from the DIN-rail (2).

Do not leave the module with the DIN-rail fastening mechanism in a fixed and open position. This may eventually wear the fastening mechanism out so it cannot be used efficiently. Be sure to push the DINrail fastening mechanism back into the fixed and closed position after demounting the module.

#### 3.2.2 Wall Mounting

 $(\mathbf{i})$ 

Use the wall mounting option if there is a need to place the linking device in an environment exposed to vibration. This way of mounting the module offers more stability than the traditional DIN-rail mounting.

: The device should be fastened in a standing-up position, to ensure a constant air flow.

When mounting the device to a wall using the wall mount option, do not forget to connect the module to protective earth (PE) via the power connector.

| Step | Description                                                                                                    | Visual Description |
|------|----------------------------------------------------------------------------------------------------|--------------------|
| 0    | Open up the package containing the<br>wall mounting accessories.<br>- One metal frame<br>- Industrial velcro<br>- Four plastic vibration dampers                                                                                        |                    |
| 2    | Remove the plastic protection from<br>one side of the velcro.<br>Attach the velcro to the metal frame.<br>Attach the four plastic vibration<br>dampers to the linking device, on the<br>side that will face the wall.                   |                    |
| 3    | Remove the plastic protection from the other side of the velcro.                                                                                                    |                    |
| 4    | Turn the device around, so that the<br>plastic vibration dampers face<br>downwards.<br>Fasten the metal frame to the device<br>by pressing the frame firmly against<br>the device, making the two velcro<br>parts attach to each other. |                    |
| 5    | Attach the metal frame and the de-<br>vice to a wall using screws and wash-<br>ers (not enclosed).                                                                                                    |                    |

3.3

| Name                                    | Indication                                                      | Meaning                                                                                                    |  |
|-----------------------------------------|-----------------------------------------------------------------|----------------------------------------------------------------------------------------------------|--|
| (MS EN)<br>Module Status                | Off<br>Flashing green<br>Green<br>Orange<br>Flashing red<br>Red | Power off<br>Not configured, or scanner in<br>idle state<br>Controlled by a scanner in<br>run state<br>Boot up<br>Recoverable error<br>Fatal error |  |
| (NS)<br>Network Status                  | Off<br>Flashing green<br>Green<br>Orange<br>Flashing red<br>Red | No IP address<br>Online, no connection<br>Online, connection<br>established<br>Boot up<br>Timeout<br>Duplicate IP address, fatal<br>error          |  |
| (Link 1, Link 2)<br>Ethernet Link 1 & 2 | Off<br>Flashing green<br>Yellow<br>Flashing yellow              | No link<br>Receiving/transmitting Ether-<br>net packets at 100 Mbit<br>Boot up<br>Receiving/transmitting Ether-<br>net packets at 10 Mbit          |  |
| (MS PB)<br>Master Status                | Off<br>Red<br>Flashing green<br>Green                           | Master is offline<br>Master in STOP mode<br>Master in CLEAR mode<br>Master in OPERATE mode                                                         |  |
| (DB)<br>Database Status                 | Off<br>Green<br>Flashing green<br>Red                           | No database<br>Database OK<br>Database download in<br>progress<br>Database invalid                                                                 |  |
| (CS)<br>Communication<br>Status         | Off<br>Green<br>Flashing green<br>Red                           | No data exchange<br>Data exchange with all<br>slaves<br>Data exchange with at least<br>one slave<br>Bus control error                              |  |
| (TH)<br>Token Hold                      | Off<br>Green                                                    | Another station holds the<br>Token<br>Master interface holds the<br>Token                                                                          |  |

At power-up, LED 1 - 2 will indicate solid orange and LED 3 - 4 will indicate solid yellow for 15 - 30 seconds. This will be followed by a LED test sequence, performed on the (MS EN) Module Status and (NS) Network Status LEDs.

## 3.4 EtherNet/IP Connectors

| Pin no     | Description   | Connector |
|------------|---------------|-----------|
| 1          | TX+           |           |
| 2          | TX-           |           |
| 3          | RX+           |           |
| 6          | RX-           |           |
| 4, 5, 7, 8 | Not connected |           |
| Housing    | Shield        |           |

## 3.5 **PROFIBUS** Connector

| Pin no     | Description           | Connector |
|------------|-----------------------|-----------|
| 3          | B-Line                | 5 1       |
| 4          | RTS                   |           |
| 5          | GND Bus               |           |
| 6          | +5 V Bus Out          |           |
| 8          | A-Line                | 9 6       |
| 1, 2, 7, 9 | Not connected         | (female)  |
| Housing    | FE (Functional Earth) |           |

## 3.6 USB Connector

| Pin no  | Description                       | Connector |
|---------|-----------------------------------|-----------|
| 1       | +5 V Input                        |           |
| 2       | USBDM (USB communication signals) |           |
| 3       | USBDP (USB communication signals) |           |
| 4       | Signal GND                        | 3 4       |
| Housing | Cable shield                      |           |

## 3.7 **Power Connector**

| Pin no | Description           | Connector |
|--------|-----------------------|-----------|
| 1      | +24 V DC              |           |
| 2      | GND                   |           |
| 3      | FE (Functional Earth) |           |

The web page interface for the linking device is accessible via the USB port.

- 1. Connect a PC to the USB port on the linking device.
- 2. Open a web browser.
- 3. Open the linking device overview web page via IP 192.168.10.1.

#### 4.1 Overview

This page provides general information about the linking device.

|                       | HMS-EN2PB-R                             |
|-----------------------|-----------------------------------------|
| Firmware version      | v1.1.9, Build date: 20170405071547      |
| Backup system version | v254.45.1, Build date: 20170307044425   |
| Serial number         | DEADBEEF                                |
| Uptime                | 0 days, 0h:02m:17s                      |
|                       | EtherNet/IP                             |
| State                 | PROCESS_ACTIVE                          |
| Firmware version      | 1.4.1                                   |
| Serial number         | a027b2fe                                |
| MAC ID                | 00:30:11:12:27:08                       |
| Fatal log             | 00,00,00,00,00,00,00,00,00,00,00,00,00, |
| EDS                   | Download                                |
|                       | PROFIBUS                                |
| State                 | OPERATE                                 |
| Firmware version      | 1.3.0                                   |
|                       | Configuration                           |
| Configuration GUID    | d3a1a293-89ac-429b-9afd-4e3999066a34    |
| Configuration         | Delete configuration                    |

#### 4.2 Firmware Update

Via the firmware page, it is possible to update the firmware in the linking device. The Firmware Update Log presents information about the latest firmware update.

To update the firmware, find the firmware file (.swu) on the computer, and press install. The linking device will restart two times during the process.

| OVERVIEW        | Select a firmware package file (*.swu) for upload.<br>Välj fil Ingen fil har valts Install                                                                                                    |
|-----------------|----------------------------------------------------------------------------------------------------|
| Home            | Firmware Update log                                                                                                    |
| SYSTEM          | Firmware update started!<br>Rebooting to apply update                                                                                                    |
| Firmware update | Updating the main system This may take a while.<br>The main system has been updated successfully.                                                                                                    |
| Diagnostics     | Rebooting into main system.<br>PROFIBUS Master Bootloader already at version: 2.8.1, skipping update.<br>PROFIBUS Master module already at version: 1.3.1, skipping update.<br>EtherNet/IP module already at version: 1.4.1, skipping update.<br>Update complete! |

## 4.3 Diagnostics

The diagnostic web page provides information about the system and, if available, logs of fatal events.

| OVERVIEW        |                 | Diagnostics |
|-----------------|-----------------|-------------|
| OVERVIEW        | System Snanshot | Developed   |
| Home            | System Shapanor | Download    |
|                 |                 | Download    |
| SYSTEM          | Fatal Snapshot  | Download    |
| Firmware update |                 | Clear       |
| Disaporties     |                 | Fatal Log   |
| Diagnostics     |                 |             |

This section will be a guide through all steps necessary to create a basic configuration for the EtherNet/IP to PROFIBUS DP Linking Device.

## 5.1 Step by Step Guide

- 1. Start the Studio 5000 software. Expand the "I/O Configuration" folder in the tree view. Right-click "Ethernet" and select "New Module".
- 2. Select the HMS-EN2PB-R linking device and click "Create".
- 3. In the "New Module" window, assign a name to the module. The IP address should be set via the BOOTP-DHCP server and entered in the IP address field. Click "Change" in the "Module Definition" section.

| aeneral                                                               | Connectio            | n   Module Info                                         | Internet Protocol               | Port Configuration | Network                                                                          | /endor                 |
|-----------------------------------------------------------------------|----------------------|---------------------------------------------------------|---------------------------------|--------------------|----------------------------------------------------------------------------------|------------------------|
| Type:<br>Vendor:<br>Parent:<br>Name:<br>Descript<br>Module<br>Revisie | HI<br>Hi<br>Lo       | 4S-EN2PB-R Eth<br>4S Industrial Ne<br>cal<br>12pbr<br>1 | ernet to Profibus Lin<br>tworks | iking Device       | nernet Addre<br>) P <u>r</u> ivate Netr<br>) IP Address:<br>) Host <u>N</u> ame: | ss<br>work: 192.168.1. |
| Conne<br>Numbe                                                        | ction:<br>er of Conn | Out<br>ections: 1                                       | put                             |                    |                                                                                  |                        |
|                                                                       |                      |                                                         |                                 |                    |                                                                                  |                        |

4. In the "Module Definition" window, launch the configuration manager for the HMS-EN2PB-R linking device.

| dule Definition                                                          | TTTTT                                                                                                    |                                    |    |        | ×  |
|--------------------------------------------------------------------------|----------------------------------------------------------------------------------------------------|------------------------------------|----|--------|----|
| Revision:<br>Electronic Keying:<br>Connection:<br>Number of Connections: | 1 *   Compatible Module *   Data *   1 *                                                                                                    |                                    |    |        |    |
| Launch Configuration 7                                                   | lanager for HMS-EN2PB-R.<br>ew and edit the network<br>Configuration Manager and download the configura<br>aading the project to the Logix controller.<br>n offline mode when configuring the HMS-EN2PB-R. | tion to the HMS-EN298-R<br>module. |    |        |    |
|                                                                          |                                                                                                    |                                    | OK | Cancel | ło |

5. This part of the configuration manager is called the tag editor. Since this is a new configuration, the editor is empty. To proceed, open the HMS-EN2PB-R configuration tool by clicking the left-most icon in the tool bar.

| B HMS-EN2PB-R Configuration Manager |                                                       |         |
|-------------------------------------|-------------------------------------------------------|---------|
| <u>Eile Edit Tools H</u> elp        |                                                       |         |
| i 💀 🖬 i 🖾 🐘 i 📥 🚳 i                 |                                                       |         |
| Input Data Output Data              |                                                       |         |
| ■ [10.10.12.74] HMS-EN2PB-R         | Tag Name Address Dimension Data Type Bit Slave / Slot | Comment |
|                                     | Search:                                               |         |
|                                     | m.                                                    | ø.::    |

- 6. The bus view window consists of three parts.
  - 1. A tree view of all connected devices
  - 2. A graphical view of the connected devices in the network
  - 3. A list view for input/output data and slave properties

| Project PROFIBUS Online Tools Help                                                                  |                                                                                         |                | and a second second sec |                                   |         |  |
|----------------------------------------------------------------------------------------------------|-----------------------------------------------------------------------------------------|----------------|----------------------------------------------------------------------------------------------------|-----------------------------------|---------|--|
| Whotevectorefipation(650   North Percentage)   PROFILES Master   Ø PROFILES Master   Ø HMISERCORPER |                                                                                         | 42             | 2                                                                                                    | 1                                 |         |  |
|                                                                                                    |                                                                                         |                |                                                                                                    |                                   |         |  |
| 1                                                                                                   | Bus addr                                                                                | Туре           | Name                                                                                                    | Vendor                            | Comment |  |
| 1                                                                                                   | Bui add<br>D<br>1<br>2<br>3<br>4<br>5<br>5<br>6<br>7<br>7<br>8<br>9<br>10<br>111<br>112 | Type<br>Master | Name<br>HMSEN2PBR                                                                                                    | Vendor<br>HMS Industrial Networks | Comment |  |

7. Add a slave by right-clicking on the "General" folder in the tree view. Choose "Install new .GS\* file". In this case, an Anybus-S DPV1 is used.

| EN2PB-R Configuration Manager - EN2PB-R | BRIDGE - [bu                                                                 | is configuration | n 1]       |                         |         |  |
|-----------------------------------------|------------------------------------------------------------------------------|------------------|------------|-------------------------|---------|--|
| Project PROFIBUS Online Tools Help      |                                                                              |                  |            |                         |         |  |
| VPolibusConiguator/SSD <<<              | (1) HMS-EI                                                                   | N2               |            |                         |         |  |
|                                         | Rue adde                                                                     | Tupe             | Name       | Vendor                  | Commant |  |
|                                         | 0<br>1<br>2<br>3<br>4<br>5<br>6<br>7<br>8<br>9<br>10<br>11<br>12<br>13<br>14 | Master           | HMSEN2PB-R | HMS Industrial Networks |         |  |

8. Right-click the slave to bring up the slave properties window.

| EN2PB-R Configuration Manager - EN2PB- | R BRIDGE - (bu                         | s configuration 1]    | and a second second          | -                        |                             |   |
|----------------------------------------|----------------------------------------|-----------------------|------------------------------|--------------------------|-----------------------------|---|
| Project PROFIBUS Online Tools Help     |                                        |                       |                              |                          |                             |   |
| VPohbusConfigurator\GSD <<<            | (1) HMS-EN                             | 12<br>(3) Anybus      |                              |                          |                             |   |
| HMS-EN2PB-R                            |                                        | DP-NO Copy            |                              |                          |                             |   |
|                                        |                                        | Delete                |                              |                          |                             |   |
|                                        |                                        | Object                | properties                   |                          |                             |   |
|                                        |                                        | Open 0                | GS*-file with viewer         |                          |                             |   |
|                                        |                                        | Locate                | slave in device catalog      |                          |                             |   |
|                                        |                                        | _                     |                              |                          |                             |   |
|                                        | Slave: (3) A                           | nybus CompactCom DPV1 | Device path: PROFIBUS DP\Gen | eral\HMS Industrial Netw | orks\Anybus CompactCom DPV. |   |
|                                        | Slot                                   | CFG data              | Order number/ designation    | Input address            | Output address              | * |
|                                        | 1 2 3                                  |                       |                              |                          |                             |   |
|                                        | 4 5                                    |                       |                              |                          |                             |   |
|                                        | 6<br>7                                 |                       |                              |                          |                             |   |
|                                        | 8                                      |                       |                              |                          |                             |   |
|                                        | 11                                     |                       |                              |                          |                             |   |
|                                        |                                        |                       |                              |                          |                             |   |
|                                        | 12<br>13<br>14                         |                       |                              |                          |                             |   |
|                                        | 12<br>13<br>14<br>15<br>16             |                       |                              |                          |                             |   |
|                                        | 12<br>13<br>14<br>15<br>16<br>17<br>18 |                       |                              |                          |                             |   |

9. Set the name of the slave and set the PROFIBUS slave address

| 复:> Slave properties - Anybus CompactCom DPV                                      | 1                                                                                             |                                                 | X    |
|-----------------------------------------------------------------------------------|-----------------------------------------------------------------------------------------------|-------------------------------------------------|------|
| Common Parameter assignment DPV1                                                  | CC× Slov                                                                                      | LMC 1011 and                                    | 1    |
| Module HMS Industrial Netw                                                        | PROFIBUS address:                                                                             | 6 • • 7 •                                       |      |
| Family path: General<br>Model name: Anybus CompactCom DPV1<br>Slave name: MySlave | Activate Slave<br>Watchdog<br>Maximum baud rate:<br>Sync / freeze propert<br>SYNC<br>F FREEZE | IZ<br>I 2000 kBit/sec<br>y-<br>Group assignment |      |
| Comment:                                                                          |                                                                                               | *                                               |      |
| ОК.                                                                               |                                                                                               | Cancel                                          | Help |

10. Right-click in the list view, and choose "Module selection".

| Project PROFIBUS Online Tools Help                                                                                                    | -R BRIDGE - [I | ous configuration 1]          |                               |                         |                             | - 0 <b>- X</b> |
|----------------------------------------------------------------------------------------------------|----------------|-------------------------------|-------------------------------|-------------------------|-----------------------------|----------------|
| AProfibusConfigurator\GSD     AProDiBusConfigurator\GSD     Configurator\GSD     Configurator\GSD     General   General   General   General   General   General   General   General   Ministrativativativativativativativativativativ |                | EN2<br>[7] MyGlave<br>DP-NORM |                               |                         |                             |                |
|                                                                                                    | Slave: (/      | J MySlave                     | Device path: PHUFIBUS DPVGene | rafVHMS Industrial Netw | orks\Anybus CompactCom DFV. |                |
|                                                                                                    | 5100           | UPG data                      | Under number/ designation     | input address           | Output address              |                |

11. Add input/output data to the slave. In this case, there are three transactions.

| roject PROFIBUS Online Iools He<br>VProfibusConfigurator/GSD                                                                                                    | sp<br><<                                                                                                    |                                                        |                                                                                                    |                                                                                                    |                                                       |    |
|----------------------------------------------------------------------------------------------------|----------------------------------------------------------------------------------------------------|--------------------------------------------------------|----------------------------------------------------------------------------------------------------|----------------------------------------------------------------------------------------------------|-------------------------------------------------------|----|
| g - AP PROFIBUS OP<br>⊕ Drives<br>⊕ Convest<br>⊕ Enverst<br>⊕ Enverst<br>⊕ Enverst<br>⊕ Enverst<br>⊕ Enverst<br>⊕ PROFIBUR Marter<br>⊕ PROFIBUR Marter<br>⊕ HMS EN2P8-R |                                                                                                    | 77) MySlave<br>DP-NORM                                 |                                                                                                    |                                                                                                    |                                                       |    |
|                                                                                                    |                                                                                                    |                                                        |                                                                                                    |                                                                                                    |                                                       |    |
|                                                                                                    | Slave: [i                                                                                                    | 7) MySlave                                             | Device path: PROFIBUS DP\Ge                                                                                    | neral\HMS Industrial Netw                                                                                                    | orks\Anybus CompactCom DPV                            |    |
|                                                                                                    | Slave: [                                                                                                    | 7) MySlave<br>CFG data                                 | Device path: PROFIBUS DP\Ge<br>Order number/ designation                                                       | neral\HMS Industrial Netw<br>Input address                                                                                                    | orksVArybus CompactCom DPV                            | 2  |
|                                                                                                    | Slave: (i<br>Slot                                                                                                    | 7) MySlave<br>CFG data<br>0xD3                         | Device path: PROFIBUS DP\Ge<br>Drder number/designation<br>Input 4 vects                                       | neral\HMS Industrial Netw<br>Input address<br>07                                                                                                    | orksVArybus CompactCom DPV                            | 2  |
|                                                                                                    | Slave: (i<br>Slot<br>1<br>2                                                                                                    | 7) MySlave<br>CFG data<br>0xD3<br>0xE1                 | Device path: PROFIBUS DP\Ge<br>Order number/ designation<br>Input words<br>Dutput 2 words                      | neral\HMS Industrial Netw<br>Input address<br>07                                                                                                    | orks\Anybus CompactCom DPV<br>Output address<br>03    | 2  |
|                                                                                                    | Slave: (7<br>Slot<br>1<br>2<br>4                                                                                                    | 7) MySlave<br>CFG data<br>0xD3<br>0xE1<br>0xD1         | Device path: PROFIBUS DP\Ge<br>Order number/ designation<br>Input 4 words<br>Dupput 2 words<br>Input2 words    | neral\HMS Industrial Netw<br>Input address<br>07<br>811                                                                                                    | orksVArybus CompactCom DPV<br>Output address<br>03    | 2  |
|                                                                                                    | Slave: (J<br>Slot<br>1<br>2<br>3<br>4<br>5                                                                                                    | 7) MySlave<br>CFG data<br>0xD3<br>0xE1<br>0xD1         | Device path: PROFIBUS DP/Ge<br>Order number/ designation<br>Input 4 words<br>Dudput 2 words<br>Input 2 words   | Incra/HMS Industrial Network Industrial Network Industrial Net | orksVArybus CompactCom DPV<br>0 Utput address<br>03   | 2  |
|                                                                                                    | Slave: (i<br>Slot<br>1<br>2<br>3<br>4<br>5<br>6<br>7                                                                                                    | 7) MySlave<br>CFG data<br>0xD 3<br>0xE1<br>0xD1        | Device path: PROFIBUS DP\Ge<br>Order number/ designation<br>Input 4 words<br>Output 2 words<br>Input 2 words   | neral/HMS Industrial Netw<br>Input address<br>07<br>811                                                                                                    | orksVarybus CompactCom DPV<br>Output address<br>03    | 3  |
|                                                                                                    | Slave: (7<br>Slot<br>1<br>2<br>3<br>4<br>5<br>6<br>7<br>7<br>8                                                                                              | 7) MySlave<br>CFG data<br>0xD3<br>0xE1<br>0xE1         | Device path: PRIOFIBUS DPVGe<br>Drider number/ designation<br>Input 4 words<br>Dubput 2 words<br>Input 2 words | neral/HMS Industrial Netw<br>Input address<br>07<br>811                                                                                                    | orksVArybus CompactCom DPV<br>Dutput address<br>03    | 22 |
|                                                                                                    | Slave: (7<br>Slot<br>1<br>2<br>3<br>4<br>5<br>6<br>7<br>8<br>8<br>9                                                                                         | 7) MySlave<br>CFG data<br>0x03<br>0xE1<br>0x51         | Device path: PR0FIBUS DPVGe<br>Order number/designation<br>Input 4 words<br>Ordput 2 words<br>Input 2 words    | neral/HMS Industrial Netw<br>Input address<br>07<br>811                                                                                                    | olis/Varybus Compacition DPV<br>Output address<br>03  | 22 |
|                                                                                                    | Slave: [i<br>Slot<br>1<br>2<br>5<br>5<br>6<br>7<br>7<br>8<br>9<br>10                                                                                        | 7) MySlave<br>CF6 data<br>0xD3<br>0xE1<br>0xD1         | Device path: PRIOFIBUS DP-Ge<br>Dider number/ designation<br>Input 4 words<br>Dutput 2 words<br>Input 2 words  | eral\HMS Industrial Netw<br>Input address<br>07<br>811                                                                                                    | ork:Varybus CompactCom DFV<br>Output addres<br>03     | 22 |
|                                                                                                    | Slave: (7<br>Slot<br>1<br>2<br>4<br>5<br>6<br>7<br>7<br>8<br>9<br>10<br>11                                                                                  | 7) MySlave<br>CFG data<br>0x63<br>0x61<br>18501        | Device path: PRIOFIBUS DPVGe<br>Dider number/designation<br>https://words<br>Output/words<br>https://words     | neraNHMS Industrial Netw<br>Input address<br>07<br>811                                                                                                    | orks/Wrybus Compacificem DPV<br>Dulput address<br>03  | 2  |
|                                                                                                    | Slave: (7<br>Slot<br>1<br>2<br>3<br>4<br>5<br>6<br>7<br>8<br>8<br>9<br>10<br>11<br>12<br>13                                                                 | 7) MySlave<br>CFG data<br>0x03<br>0x03<br>0x01         | Device patr: PRIOFIBUS DP-Ge<br>Order number/ designation<br>Input 4 words<br>Output 2 words<br>Incr./ 2 words | neral/HMS Industrial Netw<br>Irgot addess<br>07<br>811                                                                                                    | ońs/Arybus CompactCom DPV<br>Output eddess<br>03      | 8  |
|                                                                                                    | Slave: (7<br>Slot<br>2<br>3<br>4<br>5<br>5<br>6<br>7<br>7<br>8<br>9<br>9<br>10<br>11<br>12<br>13<br>14                                                      | 7] MySlave<br>CG data<br>000 3<br>0061<br>0061<br>0061 | Device path: PRIOFIBUS DPVGe<br>Order number/designation<br>Input 4 words<br>Unput 2 words<br>Input 2 words    | Ingel Addess<br>07<br>8 11                                                                                                    | orks/Varybus CompaciCom DPV<br>Dulput address<br>03   | 2  |
|                                                                                                    | Slave: ()<br>Slot<br>1<br>2<br>4<br>5<br>5<br>6<br>7<br>8<br>9<br>10<br>10<br>11<br>12<br>12<br>13<br>14<br>15                                              | 7) MySlave<br>CF6 data<br>0xE1<br>1xE1<br>1xE1         | Device patr: PRDFIBUS DP-Ge<br>Order number/ designation<br>Input 4 words<br>Output 2 words<br>Incert 2 words  | Induitial Network                                                                                                    | ońs/Wrybus CompactCom DPV<br>Output eddress<br>03     | 2  |
|                                                                                                    | Slave: []<br>Slot<br>2<br>3<br>4<br>5<br>5<br>6<br>7<br>7<br>8<br>9<br>9<br>9<br>10<br>11<br>11<br>12<br>13<br>13<br>13<br>13<br>13<br>15<br>15<br>15<br>17 | 7] MySlave<br>CFG data<br>0x63<br>0x61<br>0x61<br>0x61 | Device path: PRIOFIBUS DPVGe<br>Order number/designation<br>Input 4 words<br>Durput 2 words<br>Inten/i2 words  | nera/HMS Induitial Netw<br>Input addess<br>07<br>8 11                                                                                                    | orks/Varybus CompactCom DPV.<br>Output address<br>0.3 | 8  |

12. When the configuration is finished, close the bus view window. Click "Yes" to apply the new configuration and transfer it to the tag editor.

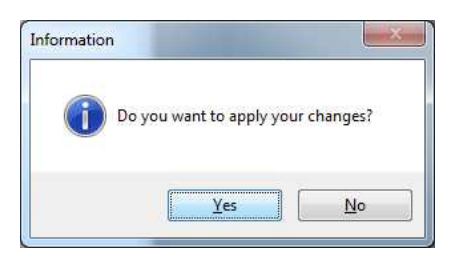

13. The tag editor is now updated with Studio 5000 tags. All transactions are visible under the "Input Data" and "Output data" tabs.

| HMS-EN2PB-R Configuration Manager<br>File Edit Iools Help |   |                  |         | 1         |        |       |     |                  |         |  |
|-----------------------------------------------------------|---|------------------|---------|-----------|--------|-------|-----|------------------|---------|--|
| Sp 🔟 🕅 📥 🔛 😘                                              |   |                  |         |           |        |       |     |                  |         |  |
| Input Data Output Data                                    |   |                  |         |           |        |       |     |                  |         |  |
| E-[10.10.12.233] HMS-EN2PB-R                              |   | Tag Name         | Address | Dimension | Data T | ype I | Bit | Slave / Slot     | Comment |  |
| - MySlave [7]                                             |   | Status           |         |           | 0 INT  | -     |     |                  |         |  |
| - Slot: [1]                                               | 1 | LiveList_7       |         |           | 0 BOOL | -     | 7   |                  |         |  |
| Slot: [3]                                                 |   | Slave_7_Slot_1_1 | 0       |           | 0 INT  | -     | 0   | Slave 7 / Slot 1 |         |  |
|                                                           |   | Slave_7_Slot_1_2 | 2       |           | 0 INT  | -     | 0   | Slave 7 / Slot 1 |         |  |
|                                                           |   | Slave_7_Slot_1_3 | 4       |           | 0 INT  | -     | 0   | Slave 7 / Slot 1 |         |  |
|                                                           |   | Slave_7_Slot_1_4 | 6       |           | 0 INT  | -     | 0   | Slave 7 / Slot 1 |         |  |
|                                                           |   | Slave_7_Slot_3   | 8       |           | 0 INT  | -     | 0   | Slave 7 / Slot 3 |         |  |
|                                                           | 1 | Slave_7_Slot_3_1 | 10      |           | 0 INT  | -     | 0   | Slave 7 / Slot 3 |         |  |
|                                                           |   |                  |         |           |        |       |     |                  |         |  |
|                                                           | S | earch:           | 0,      |           |        |       |     |                  |         |  |
|                                                           |   |                  |         |           |        |       |     |                  |         |  |

14. Download the configuration to the linking device by clicking the download icon in the tool bar. The progress bar will indicate the progress.

| _ | Sending configuration 5% |
|---|--------------------------|
|   |                          |

- 15. Close the tag editor.
- 16. Close the "Module Definition" window. Click "Yes" in the RSLogix 5000 information window, to change the module definition in the Studio 5000 environment.

| RSLogix ! | 5000                                                                                                    |
|-----------|----------------------------------------------------------------------------------------------------|
| <u> </u>  | These changes will cause module data types and properties to change.<br>Data will be set to default values unless it can be recovered from the existing module properties.<br>Verify module properties before Applying changes. |
|           | Change module definition?                                                                                                    |
|           | Yes No                                                                                                    |

17. The tags for the configuration are now imported into Studio 5000.

| Difference       Difference       Differe                                                                                                    | NOTION AND AND AND AND AND AND AND AND AND AN | - 9           |           |         |                        |       |                                                                                                    |                                                                                                    |
|----------------------------------------------------------------------------------------------------|-----------------------------------------------|---------------|-----------|---------|------------------------|-------|----------------------------------------------------------------------------------------------------|----------------------------------------------------------------------------------------------------|
| C                                                                                                    | A Appoint A salety A Adding A bit A thread    |               |           |         |                        |       |                                                                                                    |                                                                                                    |
| S ODTROBER VIROADIZER X H X                                                                                                    |                                               |               |           |         | Type Talas (Jama Tilas |       |                                                                                                    |                                                                                                    |
| R Controller en2pbr                                                                                                    | Scope: Elenizor + Show: All 18gs              |               |           |         | Y, the noise net       | _     |                                                                                                    |                                                                                                    |
| Controller Tags                                                                                                    | Name                                          | ∠ Value ◆ For | ce Mask 🔹 | Style   | Data Type Description  | ^ Pro | operties                                                                                                    |                                                                                                    |
| Controller Fault Handler                                                                                                    | + my_en2pbr C                                 | ()            | {}        |         | HM:EN2PB_R.C.0         |       | 1 21 1 4                                                                                                    | Extended Properties                                                                                                    |
| Power-Up Handler                                                                                                    | - my_en2pbr:1                                 | {}            | {}        |         | HM:EN2PBR_288          |       | General                                                                                                    |                                                                                                    |
| 🖶 🚟 Tasks                                                                                                    | -my_en2pbr11 ConnectionFaulted                | 0             |           | Decimal | BOOL                   |       | Name                                                                                                    | my_en2pbr:11                                                                                                    |
| 🖨 🖓 MainTask                                                                                                    | ± my_en2pbril1.Status                         | 0             |           | Decimal | INT                    |       | Description                                                                                                    |                                                                                                    |
| 🖶 🤐 MainProgram                                                                                                    | -my_en2pbr11.LiveList_77                      | 0             |           | Decimal | BOOL                   |       | Usage                                                                                                    | (controller)                                                                                                    |
| - Carl Unscheduled                                                                                                    | # my_en2pbr11.Slave_77_Slot_1                 | 0             |           | Decimal | INT                    |       | Type                                                                                                    | Base                                                                                                    |
| - A Motion Groups                                                                                                    | - my_en2pbr:01                                | {}            | {}        |         | HM:EN2PBR_8E           |       | Alias For                                                                                                    |                                                                                                    |
| - Ongrouped Axes                                                                                                    | + my_en2pbr:01.Control                        | 0             |           | Decimal | INT                    |       | Base Tag                                                                                                    |                                                                                                    |
| - Can Add-On Instructions                                                                                                    | + my_en2pbr:01.Slave_77_Slot_1                | 0             |           | Decimal | INT                    |       | Data Type                                                                                                    | HM:EN2PBR_28837                                                                                                    |
| Construction   Construction   C | i () 1 \blowbor lags ∫Edt Tags ∫<br>Errors    |               |           | T.      |                        |       | Style<br>Constant<br>Required<br>Visible<br>Data<br>Visible<br>Roce Mask<br>Proce Mask<br>Proclused Comm<br>Parameter Comm | No<br>Action<br>Action<br>Ac |

18. Download the configuration to the Studio 5000 project by right-clicking the computer icon and then choosing "Download".

| Logix Designer - enz<br>File Edit View | Search Logic Commu    | Controller Tags - en2pb<br>nications Tools Winds | r(controller)]                          |            |            |         |                    |             |                 |                     |
|----------------------------------------|-----------------------|--------------------------------------------------|-----------------------------------------|------------|------------|---------|--------------------|-------------|-----------------|---------------------|
|                                        | Ra B HON              |                                                  | - A & B B & C B & O Q Sectional         | - S        |            |         |                    |             |                 |                     |
| line I.                                | E RUN                 | Path: AB ETHIP-1                                 | 10.11.10.48" 👻 🔊                        |            |            |         |                    |             |                 |                     |
| Forces                                 | Go Online             |                                                  | 1 (66)                                  |            |            |         |                    |             |                 |                     |
| Edts                                   | Unload                | < Hi her h                                       | al ++ ++ () (0) (c) •                   |            |            |         |                    |             |                 |                     |
|                                        | Download              | 1 +> \ Favorites                                 | Add-On A Safety A Alarms A Bt A Timeric |            |            |         |                    |             |                 |                     |
| troller Organize                       |                       | + 0 X                                            | Con Marine Con Million                  |            |            |         | Torter Name Filter |             |                 |                     |
| Controller e                           | Program Mode          |                                                  | Scope: @en.zpor • Snow: A Tags          |            | 1          |         | Land rider rider.  | 1.          | 1               |                     |
| Control                                | <u>Bun Mode</u>       |                                                  | Name                                    | =8 & Value | Force Mask | Style   | Uata Type          | Description | Properties      |                     |
| Control                                | <u>T</u> est Mode     |                                                  | + my_en2pbr C                           | (          | (          |         | HM:EN2PB_R:C:0     |             | E 21 □ ≠        | Extended Properties |
| Power-I                                | Class Faultr          |                                                  | - my_en2pbr:11                          |            | [          | 1       | HM:EN2PBR_288.     |             | General         |                     |
| Tasks                                  | Contraction in the    |                                                  | my_enuporst LonnectionFaulted           |            |            | Decmal  | BUOL               |             | Name            | my_en2pbr:11        |
| MainTa                                 | UQ TO FAUITS          |                                                  | + my_en2pbr11.3tatus                    |            | 1          | Decimal | INT                |             | Description     |                     |
| 🖶 🥰 Maii                               | Controller Properties |                                                  | -my_en2pbr11.LiveList_77                |            |            | Decimal | BOOL               |             | Usage           | controller>         |
| Unscheirenen                           | -                     |                                                  | + my_en2pbr11_blave_//_blot_1           |            | 2          | Decimal | INT                |             | iype            | Base                |
| Motion Groups                          |                       |                                                  | my_en2pbr:01                            | {          | [          | 3       | HM:EN2PBR_8E       |             | Peas For        |                     |
| Ungrouped a                            | Axes                  |                                                  | + my_en2pbr:01.Control                  |            | )          | Decimal | INT                |             | Data Tupa       | HM-EN208D 288       |
| Add-On Instruct                        | tions                 |                                                  | + my_en2pbr:01.Slave_77_Slot_1          |            | 1          | Decimal | INT                |             | Scope           | Bilen 20hr          |
| Data Types                             |                       |                                                  |                                         |            |            |         |                    |             | External Access | Read/Witte          |
| User-Defined                           | 4                     |                                                  |                                         |            |            |         |                    |             | Syle            |                     |
| Strings                                |                       |                                                  |                                         |            |            |         |                    |             | Constant        | No                  |
| Add-On-Def                             | fined                 |                                                  |                                         |            |            |         |                    |             | Required        |                     |
| Predefined                             | 5 N                   |                                                  |                                         |            |            |         |                    |             | Visible         |                     |
| E- g Module-Den                        | ined                  |                                                  |                                         |            |            |         |                    |             | 🖯 Data          |                     |
| I Irends                               |                       |                                                  |                                         |            |            |         |                    |             | Value           |                     |
| Logical Model                          |                       |                                                  |                                         |            |            |         |                    |             | Force Mask      |                     |
| W 1700 D                               | n .                   |                                                  |                                         |            |            |         |                    |             | W Produced Core |                     |
|                                        | DEPONE Dates          |                                                  |                                         |            |            |         |                    |             | Consumed Con    | nuction (0.0)       |
| 9 Cab and at                           | COCKWI enzpor         |                                                  |                                         |            |            |         |                    |             |                 | riections (0.07     |
| P1760 136                              | CDM an Date           |                                                  |                                         |            |            |         |                    |             |                 |                     |
| 1 LINC CN                              | 200 Parts an 2mbr     |                                                  |                                         |            |            |         |                    |             |                 |                     |
| - g muster                             | 2PB-Winy_enzpor       |                                                  | Monitor Tags (Edit Tags /               | ·          |            | 12      |                    |             | F               |                     |
|                                        |                       |                                                  | Error                                   |            |            |         |                    |             |                 | 2                   |
|                                        |                       |                                                  | Enois                                   |            |            |         |                    |             |                 |                     |
|                                        |                       |                                                  |                                         |            |            |         |                    |             |                 |                     |
|                                        |                       |                                                  |                                         |            |            |         |                    |             |                 |                     |
|                                        |                       |                                                  |                                         |            |            |         |                    |             |                 |                     |
|                                        |                       |                                                  |                                         |            |            |         |                    |             |                 |                     |
|                                        |                       |                                                  |                                         |            |            |         |                    |             |                 |                     |
|                                        |                       |                                                  |                                         |            |            |         |                    |             |                 |                     |
|                                        |                       |                                                  |                                         |            |            |         |                    |             |                 |                     |
|                                        |                       |                                                  |                                         |            |            |         |                    |             |                 |                     |
| ontroller Organizer                    | Logical Organizer     |                                                  | Errors Search Results Watch             |            |            |         |                    |             |                 |                     |
| nload using current                    | communications path   |                                                  |                                         |            |            |         |                    |             |                 |                     |
|                                        |                       |                                                  |                                         |            |            | -       |                    |             | SV 📅 🖾 🏫 🖦      | 15-40 15-40         |

19. To run the application, set the least significant bit in the control word to "y".

| 😫 MainPr | Program - MainRoutine |                                                                                                    |
|----------|-----------------------|----------------------------------------------------------------------------------------------------|
| 围墙       | 5倍回思 <b></b>          |                                                                                                    |
| 0        |                       | Test 01 MMS_Itemail Control 8                                                                                                    |
| 3        | ten 104<br>           | Yet, Chief Hamm Chief.       9 Showir (All Tages       -         Hamm                                                                                                    |
| 2        | ton IDV<br>           | Test2 01 MK3, Hermal Control       Iff         If (I)       1       2       6       7       TM6R         If (I)       1       2       1       4       6       6       7       TM6R         If (I)       1       1       3       4       5       6       7       TM6R       -         II       II       Useds IV       III       Useds IN       -       -       -       -       -       -       -       -       -       -       -       -       -       -       -       -       -       -       -       -       -       -       -       -       -       -       -       -       -       -       -       -       -       -       -       -       -       -       -       -       -       -       -       -       -       -       -       -       -       -       -       -       -       -       -       -       -       -       -       -       -       -       -       -       -       -       - |
|          |                       | show wanningsin taga<br>Show parameters from other program.<br>manac>                                                                                                    |

## 6 Tag Editor

The tag editor is supported by Windows 7 and later.

#### 6.1 Tag Editor Overview

Initially, the tag editor looks like this.

The pen symbol in the lower right corner tells if the PLC is online or offline. No configuration is possible while the PLC is online.

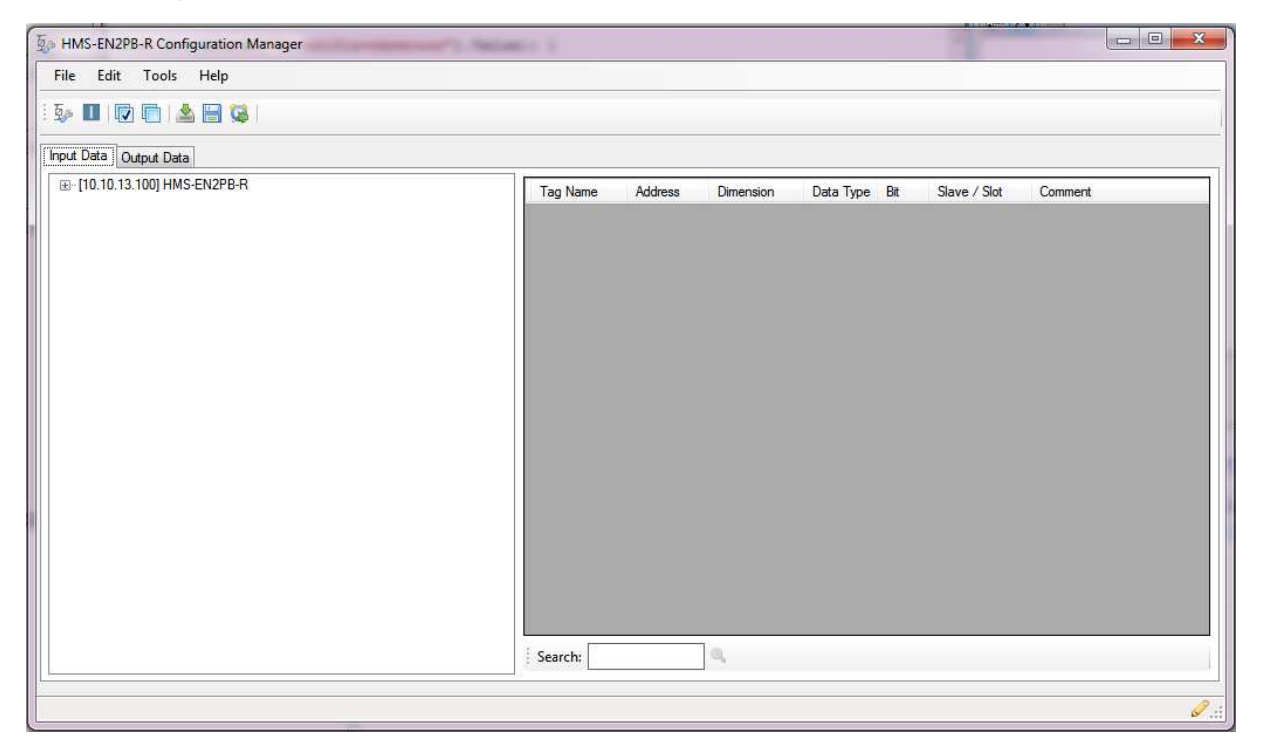

#### 6.1.1 Menu Choices

#### File

Import

Import a configuration from the hard drive.

Export

Export a configuration from the hard drive.

• Exit

#### Edit

- Select All
- Deselect All

#### Tools

Edit PROFIBUS Configuration

This option will launch the PROFIBUS configuration manager.

#### Download Configuration to EN2PB-R

Download the configuration to the linking device.

Launch IPConfig

With the IPConfig tool, it is possible to scan for devices and alter IP settings for the linking device.

- Reboot
- Factory Reset

Resets the linking device to default values.

Restore

Loads the latest stored configuration from Studio 5000.

- Options
  - Hide report on retrieve of PROFIBUS configuration.
  - Group tags on PLC (by PROFIBUS slave)

#### Help

About

#### 6.2 Tag Editor Basics

When the PROFIBUS configuration tool is closed after configuration, the tag editor will be filled with resulting Studio 5000 tags.

Tags that are new or altered since last time, will be presented in magenta color.

In the left most column, check boxes makes it possible to choose which tags should be exported to the Studio 5000 environment. Only tags that are checked will be exported.

| HMS-EN2PB-R Configuration Manager<br>File Edit Tools Help | and the second second se | - Parts          | Accession of the |           |           |     |                  |         |
|-----------------------------------------------------------|----------------------------------------------------------------------------------------------------|------------------|------------------|-----------|-----------|-----|------------------|---------|
| ۵۰ 🔟 😥 💼 🛓 🔚 🐝 ۱                                          |                                                                                                    |                  |                  |           |           |     |                  |         |
| nput Data Output Data                                     |                                                                                                    |                  |                  |           |           |     |                  |         |
| ⊡ [10.10.13.100] HMS-EN2PB-R                              |                                                                                                    | Tag Name         | Address          | Dimension | Data Type | Bit | Slave / Slot     | Comment |
| - Control/Status                                          |                                                                                                    | Slave_3_Slot_1_5 | 2                | 0         | INT 🔫     | 0   | Slave 3 / Slot 1 |         |
| Live List                                                 |                                                                                                    | Slave_3_Slot_1_7 | 6                | 0         | INT 🔻     | 0   | Slave 3 / Slot 1 |         |
| - Anybus CompactCom DPV1 [3]                              |                                                                                                    | Slave_3_Slot_1_1 | 0                | 0         | INT -     | 0   | Slave 3 / Slot 1 |         |
|                                                           |                                                                                                    | Slave_3_Slot_1_3 | 4                | 0         | INT 🔻     | 0   | Slave 3 / Slot 1 |         |
| 1000 AP4                                                  |                                                                                                    | Slave_3_Slot_2   | 8                | 0         | SINT -    | 0   | Slave 3 / Slot 2 |         |
|                                                           |                                                                                                    |                  |                  |           |           |     |                  |         |
|                                                           | i sa                                                                                                    | arch: 4          |                  |           |           |     |                  |         |
|                                                           |                                                                                                    |                  |                  |           |           |     |                  |         |

## 6.3 Tag Rule Definitions

The default and automatically generated tags will follow and adhere to the rules below. This list is only informative.

When adding process tags (controller tags) to the configuration the following rules must apply:

- The designated memory address of the process tag must be inside the process data area boundaries.
- The memory address of the process tag must be divisible by four, for data types DINT or REAL or a tag whose dimension is above zero.
- The memory address of the process tag must be dividable by two for data type INT.
- Two process tags can not occupy the same memory address area on the EtherNet/IP side.
- Two process tags can address the same memory address on the PROFIBUS side.
- The designated memory address of the process tag must smaller than or equal to the corresponding designated memory address in the configuration.